上海格西信息科技有限公司

设备仿真器例子

版本 0.1

# 目录

| 1. | 概述                          | 3  |
|----|-----------------------------|----|
| 2. | 创建项目                        | 4  |
|    | 2.1 第1步新建项目                 | 4  |
|    | 2.2 第2步 添加串口设备              | 5  |
|    | 2.3 第3步添加变量                 | 6  |
|    | 2.4 第4步 添加序列                | 7  |
|    | 2.4.1 "启动"序列                | 7  |
|    | 2.4.2 "电表仿真器"序列             | 11 |
|    | 2.5 第5步添加电表仿真器设置画面          | 11 |
| 3. | 运行项目                        | 13 |
|    | 3.1 打开电表仿真器项目               | 13 |
|    | 3.2 打开电表数据采集器项目             | 13 |
|    | 3.3 运行项目                    | 14 |
|    | 3.3.1 第 1 步 运行设备仿真项目        | 14 |
|    | 3.3.2 第 2 步 使用电表数据采集器采集数据   | 15 |
|    | 3.3.3 第 3 步 修改电表仿真器的参数并再次抄读 | 15 |

### 1. 概述

电子研发过程中,经常需要仿真一个功能或者设备,来测试另一个功能或者设备。仿真一个设备, 通常是分为两部分:一部分是仿真其通信指令;另一部分是仿真其寄存器数据。本例子通过仿真智能 电表的读功能来演示如何使用格西测控大师来仿真设备。

国内 DL/T645-2007 协议是智能电表通信协议,为主-从结构的半双工通信方式,智能电表为从站。 每帧由帧起始符、从站地址域、控制码、数据域长度、数据域、帧信息纵向校验码及帧结束符7个域 组成。每部分由若干字节组成。

帧是传送信息的基本单元。帧格式如下图所示。

| 说 眀   | 代码   |
|-------|------|
| 帧起始符  | 68H  |
|       | AO   |
|       | A1   |
|       | A2   |
| 地址或   | A3   |
|       | A4   |
|       | A5   |
| 帧起始符  | 68H  |
| 控制码   | С    |
| 数据域长度 | L    |
| 数据域   | DATA |
| 校验码   | CS   |
| 结束符   | 16H  |

传输次序:所有数据域均先传送低位字节,后传送高位字节,发送方按字节进行加33H处理,接收 方按字节进行减33H处理。数据传输的举例:电能量值为123456.78kWh,其传输次序如图。

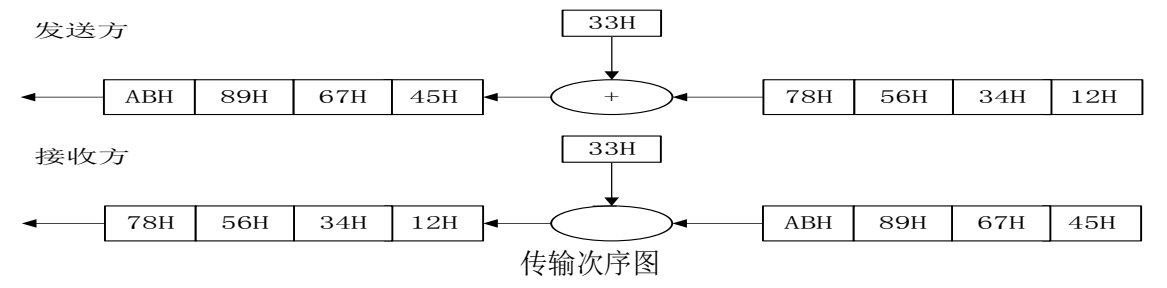

本例子只演示读数据命令,命令的定义如下:

主站请求帧

- a)功能:请求读电能表数据
- b) 控制码: C=11H
- c)数据域长度:L=04H(数据长度)
- d) 帧格式:

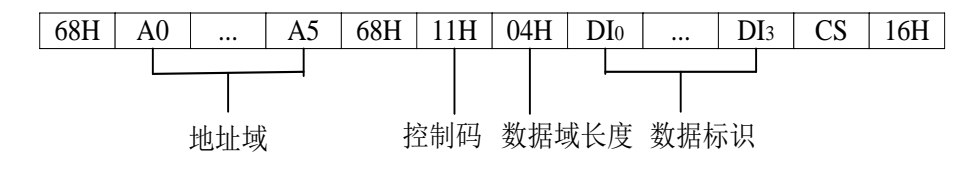

从站正常应答

a) 控制码: C=91H 无后续数据帧。

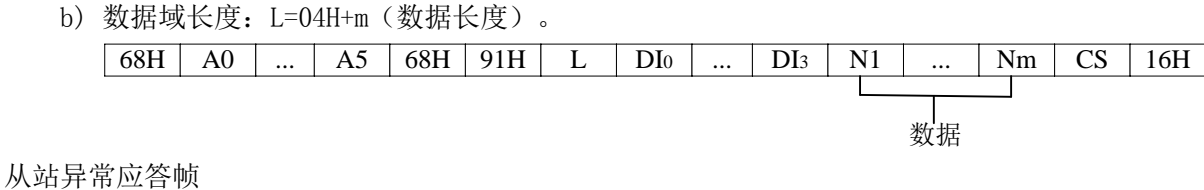

- a) 控制码: C=D1H
- b) 数据域长度:L=01H
- c) 帧格式:

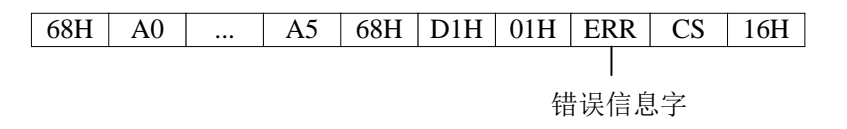

本例子文件位于: <软件安装目录>\Examples\Solutions\DeviceSimulation\DeviceSimulator。

文件说明:

✓ DeviceSimulator.gpj - 设备仿真演示项目 - 中文 - 串口版

例子自带仿真器,可以脱离设备仿真运行。

串口版:需要使用串口虚拟软件,如 VSPD等,虚拟出一对串口(COM2 和 COM3)进行仿真运行。如果 虑拟的串口号和例子预定义的串口号不同,可以修改例子串口号,也可以修改虚拟串口号。

创建项目 2.

#### 2.1第1步 新建项目

启动格西测控大师,在左上角菜单中选择"新建项目",然后在弹出的"新建项目"对话框中, 填写项目名称"设备仿真器",然后点击"浏览..."按钮,选择保存路径和填写项目文件名"设备仿 真器",最后点击"确定"按钮。

其中, "启动"属性用于设置项目开始运行时自动执行的序列, 待后续创建了启动序列再设置。

| 💼 新發 | <b></b><br>建项目         |   |     |        |    |      | ΣZ |
|------|------------------------|---|-----|--------|----|------|----|
| 名称:  | 设备仿真器                  |   |     |        |    |      |    |
| 作者:  |                        |   | 版本: |        |    |      |    |
| 编码:  | Unicode (UTF-8)        | Ŧ | 脚本: | CSharp |    |      | -  |
| 描述:  |                        |   |     |        |    |      |    |
|      |                        |   |     |        |    | <br> |    |
| 引用:  |                        |   |     |        |    | Ð    | ×  |
|      | 名称                     | 路 | 조   |        |    |      |    |
|      |                        |   |     |        |    |      |    |
|      |                        |   |     |        |    |      |    |
| 启动:  | 6                      | Ŧ | 停止: | 6      |    |      | •  |
| 位置:  | G:\DeviceSimulator.gpj |   |     |        |    | 浏览   |    |
|      |                        |   |     |        |    | <br> |    |
|      |                        |   |     |        | 确定 | 取消   |    |

# 2.2 第2步 添加串口设备

在项目管理器中选择"设备与接口"节点,然后点击鼠标右键,在弹出菜单中选择"新建设备..."。

弹出新建设备对话框中,选择"串口",点击"确定"。

| ■ 新建设备                 |    | 23 |
|------------------------|----|----|
| 通用型                    |    |    |
| 🕎 🖶 🖳 ТСРВРЖ 🖳 ТСРВВЯЖ |    |    |
| 🖳 UDP 🔬 环回             |    |    |
| Visa型                  |    |    |
| 🚏 串口 🖳 TCP设备 🚏 GPIB设备  |    |    |
| USB设备                  |    |    |
|                        |    | _  |
| 确定                     | 取消 |    |

弹出设备属性对话框,填写"设备名"和其他设备参数,最后点击"确定"按钮。其中,"设备

名"是设备的标识,可以是任意字符串,引用设备必须使用设备名。

| 💙 设备 | - 串口          |     |          |      | X |  |  |  |  |  |  |  |
|------|---------------|-----|----------|------|---|--|--|--|--|--|--|--|
| 设备名: | 电表接口          |     |          |      |   |  |  |  |  |  |  |  |
| 串口号: | COM2          | •   | 停止位:     | 1    | • |  |  |  |  |  |  |  |
| 波特率: | 9600          | •   | 校验位:     | Even | * |  |  |  |  |  |  |  |
| 数据位: | 8             | Ŧ   | 流控制:     | None | * |  |  |  |  |  |  |  |
| 描述:  | 电表仿真器的串口 COM2 | 96( | 00,8,1,e |      |   |  |  |  |  |  |  |  |
|      |               |     |          |      |   |  |  |  |  |  |  |  |
|      |               |     |          |      |   |  |  |  |  |  |  |  |
|      | 确定取消          |     |          |      |   |  |  |  |  |  |  |  |

#### 2.3 第3步 添加变量

在项目管理器中选择"变量"节点,然后点击鼠标右键,在弹出菜单中选择"新建变量容器…"。 弹出新建变量容器对话框中,填写"名称",点击"确定"。

| 🗌 新建 | 变量容器  |  |    | 23 |
|------|-------|--|----|----|
| 名称:  | 电表变量表 |  |    |    |
|      |       |  | 确定 | 取消 |

在项目管理器中选择新创建的"电表变量表"节点,然后双击鼠标左键,或者点击鼠标右键,在 弹出菜单中选择"编辑...",打开变量编辑页面。

在"电表变量表"编辑页面,选中"电表变量表"节点,单击鼠标右键,在弹出菜单中选择"添加->变量",并设置变量的名称(Name)和值类型(ValueType)。

| *               |         |     |    |    |                |           |          | 格    | 西测控 | 大师   |      |    |     |   |             |       |          | Σζ       |
|-----------------|---------|-----|----|----|----------------|-----------|----------|------|-----|------|------|----|-----|---|-------------|-------|----------|----------|
| E.              | 首       | π   | 视图 | I  | 具              | 帮助        |          |      |     |      |      |    |     |   | ۵ 🚨         | Admin | istrat   | tor •    |
| <b>()</b><br>运行 | 合<br>添加 | 日保存 | 間和 | ×1 | 啓切<br>夏制<br>删除 | 「<br>撤销 」 | → 4 重做 上 | 移 下移 | 网格线 | 常用文件 |      |    |     |   |             |       |          |          |
| 模式              |         |     |    |    | 编辑             | ŧ         |          |      | 显示  | 导出   |      |    |     | _ |             |       |          |          |
| 哈 项             | 目管理器    |     | ф  | X  |                | 电表变量      | 表×       |      |     |      |      |    | * X |   | 🛠 工具箱       |       | <u>д</u> | ιx       |
| 搜索项             | 目管理器    |     |    | *  | 名称             | R         |          | 数值类型 |     | 数值   | 数值格式 | 说明 |     | 1 | 搜索工具箱       |       | -        | <b>.</b> |
| 🔒 设             | 备仿真器    |     |    | ^  | ~              | 🗌 电表弦     | 医量表      | Null |     |      |      |    | -   |   | 🗌 常用变量      |       |          | ^        |
| - 📑             | 设备与接    | ŧD  |    |    |                | 🧼 🕀       | 误信息字     | Byte |     | 0    |      |    |     |   |             |       |          |          |
|                 | 🔻 电表    | 接口  |    |    |                |           |          |      |     |      |      |    |     |   |             |       |          |          |
| v 🗋             | 变量      |     |    |    |                |           |          |      |     |      |      |    |     |   |             |       |          |          |
|                 | 🗌 电表    | 变量表 |    |    |                |           |          |      |     |      |      |    |     |   | ◎ 屋性        |       | Ţ        | I X      |
|                 | 序列      |     |    |    |                |           |          |      |     |      |      |    |     | F | (Name)      | 错误的   | 自己       | 2        |
|                 | 画面      |     |    |    |                |           |          |      |     |      |      |    |     |   | Capacity    | 0     | HACK D   |          |
|                 |         |     |    |    |                |           |          |      |     |      |      |    |     |   | Description | -     |          |          |
|                 |         |     |    |    |                |           |          |      |     |      |      |    |     |   | Format      |       |          |          |
|                 |         |     |    |    |                |           |          |      |     |      |      |    |     |   | Unit        |       |          |          |
|                 |         |     |    |    |                |           |          |      |     |      |      |    |     |   | Value       | 0     |          |          |
|                 |         |     |    |    |                |           |          |      |     |      |      |    | -   |   | ValueType   | Byte  |          |          |
| 就绪              |         |     |    |    |                |           |          |      |     |      |      |    |     |   |             |       |          | .::      |

#### 2.4 第4步 添加序列

本例子建立两个序列,分别是"电表仿真器"和"启动"序列,其中"启动"序列用于放置全局 仿真脚本和启动运行。

2.4.1 "启动"序列

双击"启动"序列节点,打开变量编辑页面,然后在工具栏中点击"脚本"按钮,进入脚本编辑 页面。在这里实现电表寄存器数据仿真和电表仿真器全局类。

```
// 电表仿真器数据
public class SimulatorData
{
    public string DI {get;set;}
    public string Value {get;set;}
    public int Length {get;set;}
}
// 电表仿真器全局类,用于模拟电表的通信状态和寄存器状态
public static class Simulator
{
    private static Dictionary<string, SimulatorData> s_data; // 保存以 DI 为 Key 的所有需
要仿真的设备数据
    ///
    public static string LastReadAddress { get; private set; } // 最近一次读命令的设备地
```

```
卝
 public static string LastReadDI { get; private set; } // 最近一次读命令的 DI
 public static string LastReadData { get; private set; } // 最近一次读命令的数据
 public static int LastReadDataLength { get; private set; } // 最近一次读命令的数据长
度
 public static int LastReadErrorCode { get; private set; } // 最近一次读命令的错误信
息码
 public static string LastWriteAddress { get; private set; } // 最近一次写命令的设备
地址
 public static string LastWriteDI { get; private set; } // 最近一次写命令的 DI
 public static int LastWriteErrorCode { get; private set; } // 最近一次写命令的错误信
息码
  11
 public static void Initialize()
   s_data = new Dictionary<string, SimulatorData>();
   s data. Add("0x02010100", new SimulatorData() {DI="0x02010100", Value="0x0001",
Length=2}); // 当前 A 相电压值
   s_data. Add("0x02010200", new SimulatorData() {DI="0x02010200", Value="0x0002",
Length=2}); // 当前 B 相电压值
   s_data. Add("0x02010300", new SimulatorData() {DI="0x02010300", Value="0x0003",
Length=2}); // 当前 C 相电压值
   s data. Add("0x02020100", new SimulatorData() {DI="0x02020100", Value="0x000001",
Length=3}); // 当前 A 相电流值
   s data. Add("0x02020200", new SimulatorData() {DI="0x02020200", Value="0x000002",
Length=3}); // 当前 B 相电流值
   s data. Add("0x02020300", new SimulatorData() {DI="0x02020300", Value="0x000003",
Length=3}); // 当前 C 相电流值
 }
 public static string GetDataValue(string di)
   if(s data. ContainsKey(di))
   {
     return s_data[di].Value;
   return null:
  }
  public static int GetDataValueLength(string di)
   if(s data. ContainsKey(di))
     return s data[di]. Length;
```

```
return 0;
 }
 public static void SetDataValue(string di, string value)
   s_data[di].Value = value;
 }
 public static bool ContainsData(string di)
 {
  return s data. ContainsKey(di);
 }
 // 读命令,在 读数据.request 协议步骤中使用,记录本次读命令的各个参数,以便在后续响应
帧中使用
 public static int Read(string address, string di)
   int errorCode = 1;
   LastReadAddress = address;
   LastReadDI = di;
   if(ContainsData(di))
   {
     LastReadData = GetDataValue(di):
     LastReadDataLength = GetDataValueLength(di);
     errorCode = 0;
   LastReadErrorCode = errorCode;
   return errorCode;
 }
 // 写命令
 public static int Write(string address, string di, string data)
   int errorCode = 1;
   11
   LastWriteAddress = address:
   LastWriteDI = di;
   if(ContainsData(di))
   {
     errorCode = 0;
   }
   LastWriteErrorCode = errorCode;
   return errorCode;
 }
```

```
// 将传入的位串按字节加 0x33, 返回新的位串
public static BitString Add33(BitString origin)
{
    byte[] data = origin.Bytes;
    for(int i = 0; i < data.Length; i++)
    {
        data[i] = (byte)(data[i] + 0x33);
    }
    return new BitString(data);
}
// 将传入的位串按字节减 0x33, 返回新的位串
public static BitString Subtract33(BitString origin)
{
    byte[] data = origin.Bytes;
    for(int i = 0; i < data.Length; i++)
    {
        data[i] = (byte)(data[i] - 0x33);
    }
    return new BitString(data);
}
</pre>
```

"启动"序列步骤的脚本,用于启动和配置仿真器运行。

```
public class Step C977A1247AFE480F94445222D33FEFA3
{
 public ScriptContext Context { get; set; }
 public Int32 BeginExecute(IStepContext context, IStep step)
   Simulator. Initialize();
   // 打开电表仿真器串口通信接口
   IDeviceSession dev = this.Context.GetDeviceSession("电表接口");
   dev. Open();
   // 启动 电表仿真器 序列
   this.Context.StartStep("电表仿真器");
   // 打开 电表仿真器 页面
   this. Context. CloseAllEditors();
   this. Context. OpenSchema("电表仿真器画面");
   return 0;
 }
  11
  public Int32 EndExecute(IStepContext context, IStep step)
   return 0;
  }
```

#### 2.4.2 "电表仿真器"序列

电表仿真器序列采用 Parallel 型步骤,并行仿真不同类型的指令,本例子用一个分支仿真读数据 指令。在独立运行的分支中,循环执行:等待读指令->判断读指令合法性->根据判断判断回应正确响 应帧和异常响应帧。

其中,"读数据.request"、"读数据.response"和"读数据.responseError"这三个 ProtocolAction 型步骤中,均配置了协议和脚本,可以通过工具栏的"协议"和"脚本"按钮打开查 看和编辑。

各个步骤的详细配置请参考本例子项目文件。

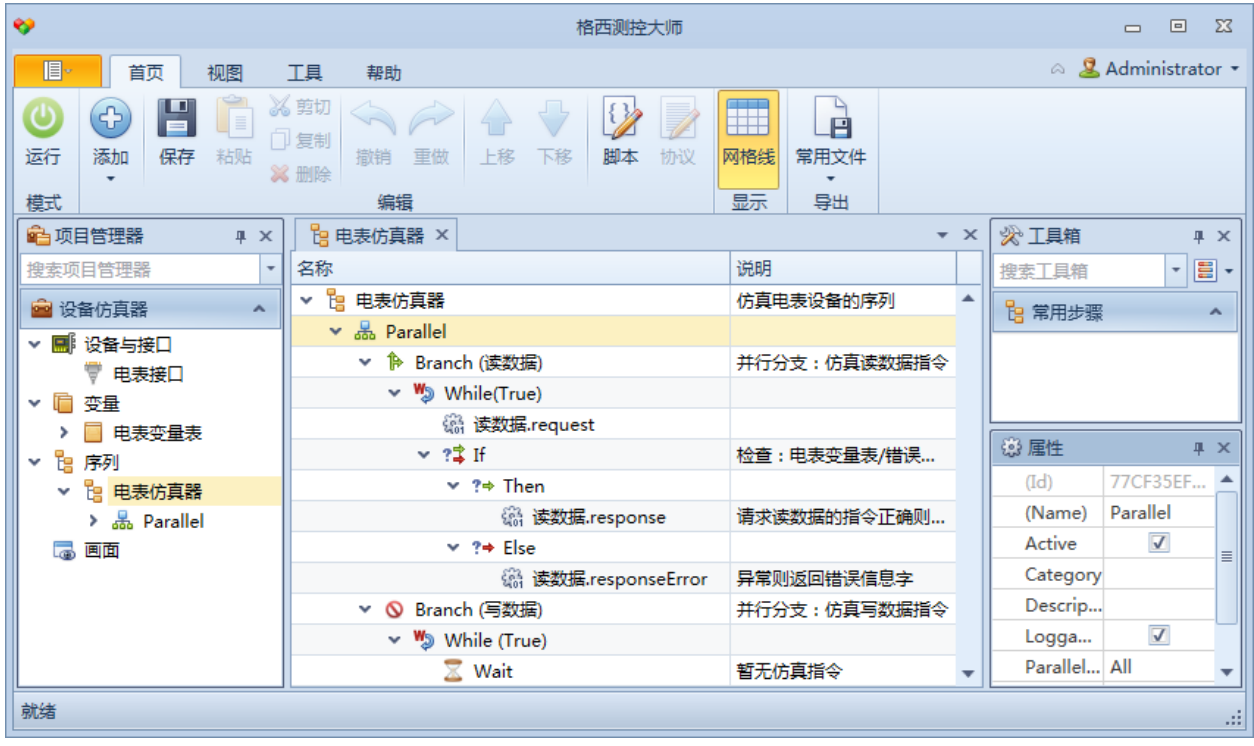

#### 2.5 第5步 添加电表仿真器设置画面

本例子建立一个画面——"电表仿真器画面",用于设置电表仿真器的参数。 画面的输入控件采用易于格式化输入的 TextEditBox 控件,格式设置使用了 Mask 和 MaskType 两 个属性。

| *                                                                        | 格西测控大师                                                                                                    | - • X               |
|--------------------------------------------------------------------------|----------------------------------------------------------------------------------------------------|---------------------|
| 「「「」」「「「」」」「「」」」」                                                        | 帮助                                                                                                    | a 🙎 Administrator 🝷 |
| ○     編輯     □     矩形       运行     編輯     ○     椭圆     □       模式     工具 | 辺形<br>件<br>上移一层 下移一层 1 組合・ ◎ 合并・<br>非列<br>第 組合・ ◎ 合并・<br>手动<br>第 加<br>第 加<br>第 加<br>第 加<br>第 加<br>第 加<br>第 加<br>第 加 | 83% -               |
| ▲ 项目管理器 平 ×                                                              | □ 电表仿真器画面 ×                                                                                                    | ▼ × 😵 工具箱 🛛 म ×     |
| 搜索项目管理器     ▼            ·          ·          ·                         | 电表仿真器参数设置画面                                                                                                    |                     |
|                                                                          | (由表参数)                                                                                                    |                     |
| ▼ 电表接口<br>▼ <b>□</b> 变量                                                  | 电压Ua: 0000 V 电流La: 000.000 A 说明                                                                                     | Border Button       |
| <ul> <li>▶ ■ 电表变量表</li> <li>▼ □ 序列</li> </ul>                            | 电压Ub: 0000 V 电流b: 000.000 A 过脚:                                                                                     |                     |
| <ul> <li>         ・          ・          ・</li></ul>                      | 电压Uc: 0000 V 电流c: 000.000 A                                                                                         |                     |
| ▶ 🌔 Branch (读数据)                                                         |                                                                                                    | (Name) 电表仿真 ▲       |
| > ♥ Branch (与数据)<br>> 📙 启动                                               | 设置                                                                                                    | Focus               |
| ▼ 🐻 画面                                                                   |                                                                                                    | GridD 10            |
| 📑 电表仿真器画面                                                                | ▲ III                                                                                                    | ▶ Height 600 ▼      |
| 就绪                                                                       |                                                                                                    | X: 283 Y: 286:      |

画面的脚本处理"设置"按钮的点击事件和画面的加载事件。

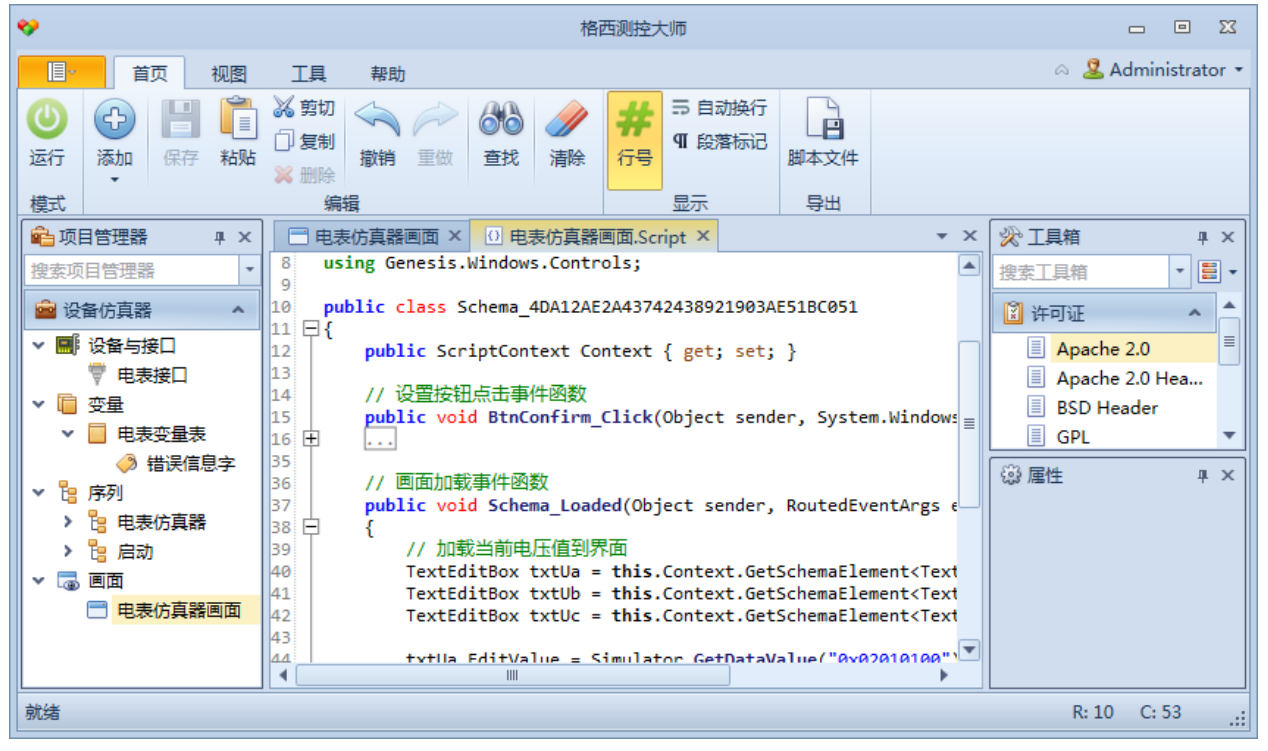

# 3. 运行项目

# 3.1 打开电表仿真器项目

从<软件安装目录>\Examples\Solutions\DeviceSimulation\DeviceSimulator目录中,打开 DeviceSimulator.gpj串口版项目文件。

| ♥                                                                                                    | 格西测控大师                                     |                                     |
|----------------------------------------------------------------------------------------------------|--------------------------------------------|-------------------------------------|
|                                                                                                    | 帮助                                         | 🔗 🚨 Administrator 🝷                 |
| ●<br>运行<br>編辑<br>模式<br>単形<br>1<br>1<br>1<br>1<br>1<br>1<br>1<br>1<br>1<br>1<br>1<br>1<br>1                                                                                                    |                                            | 6 -                                 |
| ▲ 项目管理器 平 ×                                                                                                    |                                            | ☆工具箱 平 ×                            |
| 搜索项目管理器     ▼       2     设备仿真器                                                                                                    | 电表仿真器参数设置画面                                | eg <u>x 工具箱</u> ▼ ■ ▼<br>□ 常用控件 ▲ ▲ |
| <ul> <li>✓ ■ 设备与接口</li> <li>♥ 电表接口</li> </ul>                                                                                                    | ●电表参数                                      |                                     |
|                                                                                                    | 电压Ua: 0000 V 电流Ia: 000.000 A 说明:)<br>用易于   | Border Button                       |
| <ul> <li>▶ ■ 电表受重表</li> <li>▶ ■ 南列</li> </ul>                                                                                                    | 电压Ub: 0000 V 电流b: 000.000 A 过脚本 _          |                                     |
| <ul> <li>✓</li> <li>□</li> <li>□</li></ul> | 电压Uc: 0000 V 电流Ic: 000.000 A               | 設属性 単×<br><mark> ゆ</mark> ダ 袋  ◎    |
| ▶ 🌔 Branch (读数据)                                                                                                    |                                            | (Name) 电表仿真 🔺                       |
| > ◎ Branch (写数据)                                                                                                    | 2011年1月1日1日1日1日1日1日1日1日1日1日1日1日1日1日1日1日1日1 | Backg                               |
| > 13 启动                                                                                                    |                                            | Focus                               |
| ● □□□<br>□ 电表仿真器画面                                                                                                    |                                            | Height 600                          |
| 就绪                                                                                                    |                                            | X: 283 Y: 286:                      |

# 3.2 打开电表数据采集器项目

从<软件安装目录>\Examples\Solutions\DeviceSimulation\DeviceSimulator 目录中,用格西烽 火软件打开 DeviceSimulatorMaster.bcp项目文件。配置串口参数为 COM3,波特率 9600,数据位 8, 停止位 1,偶校验。

| 0         |             |                     |                                          |              |         | 格西知  | 肇火 - C | OM3 9600,8,1,                  | E  |              |              | I           | ■ XX ■   |
|-----------|-------------|---------------------|------------------------------------------|--------------|---------|------|--------|--------------------------------|----|--------------|--------------|-------------|----------|
|           | - 开始        | I I                 | l                                        |              |         |      |        |                                |    |              |              | ۵ 🍟         | <b>I</b> |
| 通信援       |             | <ul> <li></li></ul> |                                          |              | 服告<br>・ | ふ加   | 保存     | ▲ 剪切 約 算切 約 算切 約 复制 粘贴 ※ 删除 使提 | 属性 |              |              |             |          |
|           | 3<br>串□문· ( | OM3                 | ▼ 停止位                                    | - 1          | T RT    | . □  |        | 湖田和島                           | -  | that we have | 竹等理器         |             |          |
| $  \odot$ | 波特率: 0      | 600                 | <ul> <li>■ 存並位</li> <li>▼ 校验位</li> </ul> | · 「<br>: 偶校验 | - DTI   | R: 🔲 |        |                                |    | ▼ 會电表        | 数据采集器        |             |          |
| 打开        | 数据位: 8      | 3                   | <ul> <li>▼ 流控制</li> </ul>                | · 无          | -       |      |        |                                |    | ▼ 🔧 诸        | 电压           |             |          |
|           |             |                     | 通信接口                                     |              |         |      |        |                                |    | 6            | ) 读A相电压      |             |          |
|           |             |                     |                                          |              |         |      |        |                                |    | 6            | 读B相电压        |             |          |
|           |             |                     |                                          |              |         |      |        |                                |    |              | 读C相电压        |             |          |
|           |             |                     |                                          |              |         |      |        |                                |    | 🔹 🔧 🖌        | <b>盹</b> 流   |             |          |
|           |             |                     |                                          |              |         |      |        |                                |    | 6            | 读A相电流        |             |          |
|           |             |                     |                                          |              |         |      |        |                                |    | 6            | 读B相电流        |             |          |
|           |             |                     |                                          |              |         |      |        |                                |    | 6            | 读C相电流        |             |          |
|           |             |                     |                                          |              |         |      |        |                                |    |              |              |             |          |
|           |             |                     |                                          |              |         |      |        |                                |    |              |              |             |          |
|           |             |                     |                                          |              |         |      |        |                                |    |              |              |             |          |
|           |             |                     |                                          |              |         |      |        |                                |    |              |              |             |          |
| 就绪        |             |                     |                                          |              |         |      |        |                                |    | 发 144        | 1 收 165 🥹 Co | DM3 9600,8, | L,E .::  |

# 3.3 运行项目

#### 3.3.1 第1步 运行设备仿真项目

点击工具栏的"运行"按钮,进入运行模式。仿真项目自动运行"启动"序列,通过脚本打开电 表串口,运行"电表仿真器"序列,打开"电表仿真器画面",仿真环境准备就绪。

| *                                                       |                             |                                                                                            | 格i         | 西测控大师                                           |         |                                                  | - • X                              |
|---------------------------------------------------------|-----------------------------|--------------------------------------------------------------------------------------------|------------|-------------------------------------------------|---------|--------------------------------------------------|------------------------------------|
| 直の                                                      | 视图工具                        | 具 帮助                                                                                       |            |                                                 |         | ۵                                                | 🚨 Administrator 🝷                  |
| ▶ ■ 设计 运行 停止                                            | ▶ 序列数据 变                    | <ul> <li>         ・</li> <li>         ・</li> <li>         ・</li> <li>         ・</li> </ul> | ● 适应<br>手动 | <ul> <li>①</li> <li>②</li> <li>放大 缩小</li> </ul> | 85% -   |                                                  |                                    |
| 模式运行                                                    |                             | 数据                                                                                         |            | 缩放                                              |         |                                                  |                                    |
| 💼 项目管理器                                                 | ųх                          |                                                                                            | 画面         |                                                 |         |                                                  | • ×                                |
| 搜索项目管理器                                                 | *                           |                                                                                            |            | 电表例                                             | 百器参数    | 议置画面                                             |                                    |
|                                                         | •                           | ─ 电表参数<br>电压Ua:                                                                            | 0001       | V 电流Ia:                                         | 000.001 | <ul> <li>A 说明:所有参数为</li> <li>田易干格式化输入</li> </ul> | 」<br>JBCD编码。输入控<br>.的TextEditBox控( |
|                                                         |                             | 电压Ub :                                                                                     | 0002       | V 电流b:                                          | 000.002 | A 过脚本将参数设置<br>中。                                 | 到仿真器的寄存器                           |
| ▼ ¦= 电表仿具;<br>▼ 品 Parall<br>> ┣ Br                      | 暗 P*<br>el O<br>van.ch.(读 O | 电压Uc :                                                                                     | 0003       | V 电流Ic :                                        | 000.003 | А                                                |                                    |
| > <mark>◇</mark> Br<br>> <mark>¦a</mark> 启动<br>マ (尋) 画面 | anch (写                     |                                                                                            | Ē          |                                                 |         |                                                  | -                                  |
| □ 电表仿真                                                  | 器画面                         | <u>ا ا ا ا ا ا ا ا ا ا ا ا ا ا ا ا ا ا ا </u>                                              |            |                                                 |         |                                                  | ► ►                                |
| 就绪                                                      |                             |                                                                                            |            |                                                 |         |                                                  | .:                                 |

#### 3.3.2 第2步 使用电表数据采集器采集数据

切换到格西烽火软件,在工具栏中点击"打开"按钮,打开串口,然后用鼠标双击右边面板中的 协议命令条目,即可对电表仿真器进行数据抄读。

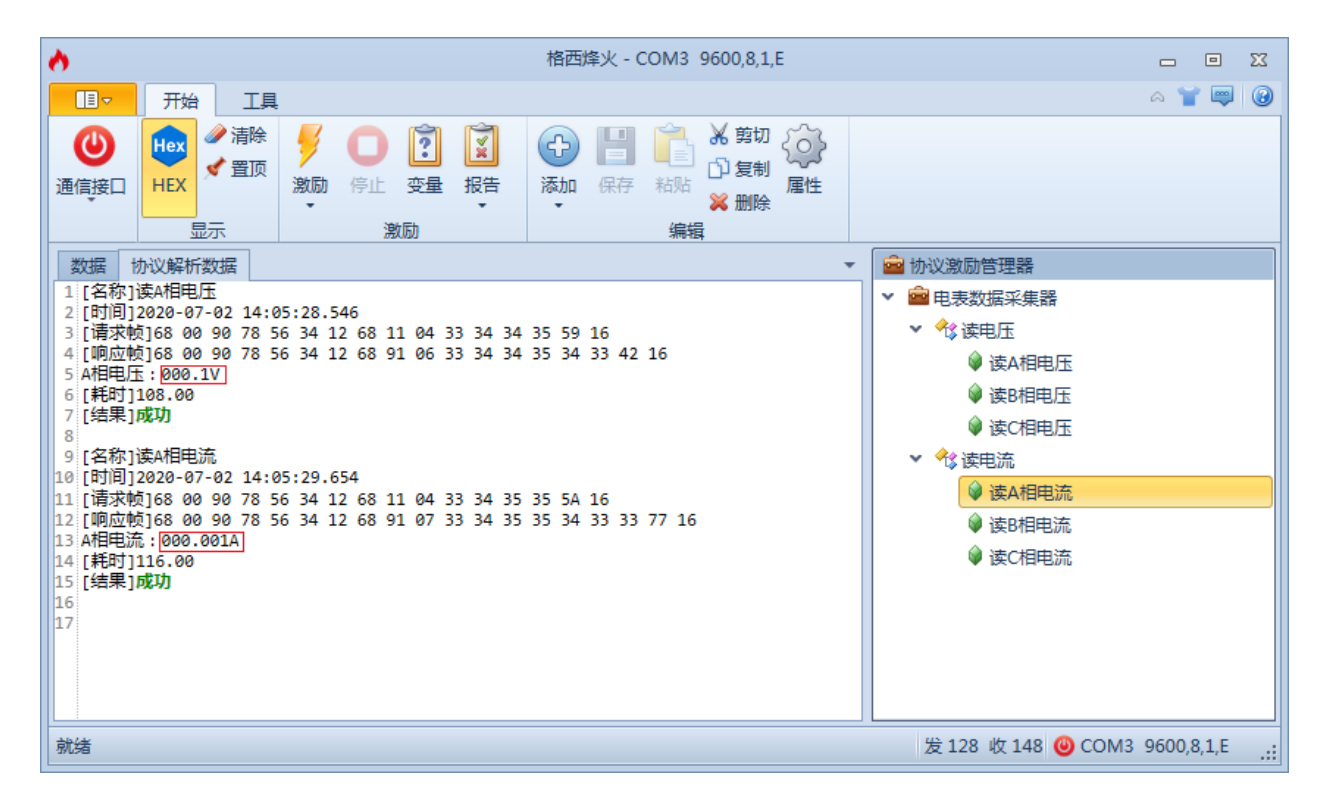

3.3.3 第3步 修改电表仿真器的参数并再次抄读

切换到格西测控大师软件,在"电表仿真器画面",可以修改仿真器的参数值,修改后,可以切 换到格西烽火软件,再次抄读测试。